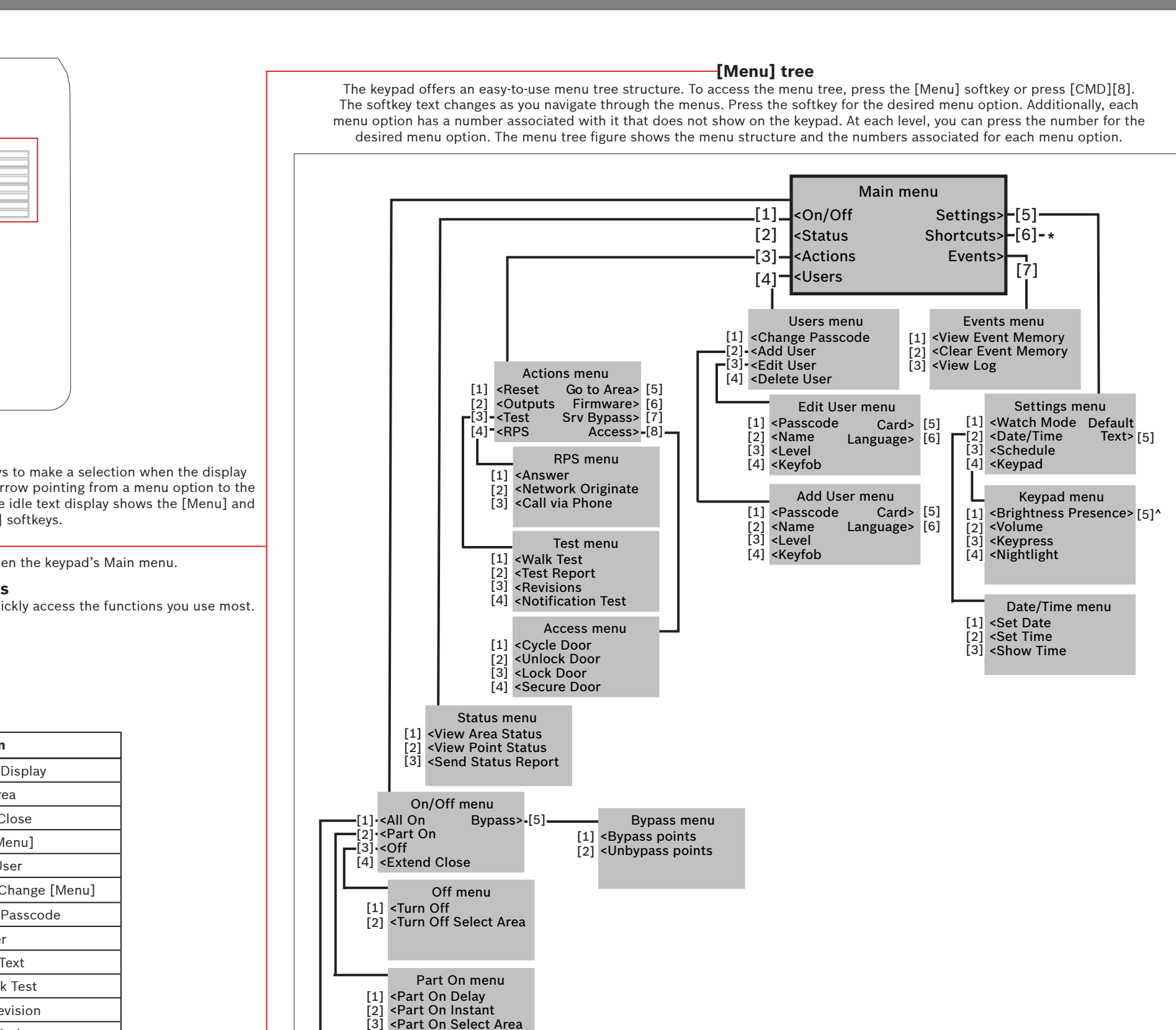

[1] <All On Delay <All On Instant [3] <All On Select Area

All On menu

NOTICE! The Access menu and the option to configure a card are available on compatible security systems only.

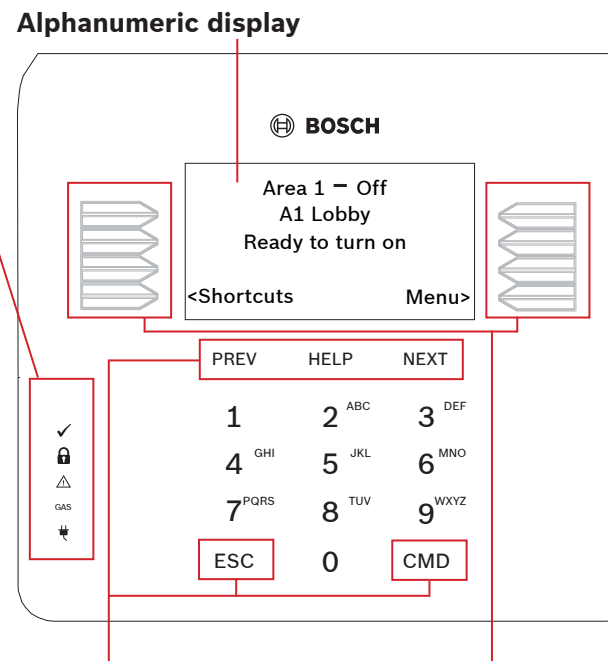

When pressed, these keys turn on keypad backlighting and emit the keypress tone (short beep).

## **PREV and NEXT**

Navigation keys

When lit, use these keys to scroll through alarm points, lists, and text.

Status indicators

Ready to arm 🧹

On (armed) 🔒

Trouble

Gas GAS

Power 🗯

The Status indicators provide a quick

Indicator lights when the system is ready to turn on (arm).

Indicator lights when the system has AC (Mains) power.

Indicator lights when the system is on (armed).

Indicator lights when a trouble condition exists.

Indicator lights when a gas alarm exists.

(24 hour points, such as fire points, are always monitored.)

visual reference for systems status.

#### ESC

The [ESC] (Escape) key has two uses. First, use the [ESC] (Escape) key to exit from menus and functions. Also, use the key to backspace when you enter names and numbers.

#### CMD

Use the [CMD] key in combination with one or two number keys to perform

Command

### HELP

Use the [HELP] key to go to the keypad Help. The Help shows on the display in your display language.

### Commands

You can initiate functions with the [CMD] key plus the one or two digit command.

If you know the command number, press the [CMD] key and then the one or two digit command.

After you press [CMD], you can use [PREV] or [NEXT] to move through the list of commands. Press [ENTER] when viewing the desired command to activate it.

or

| CMD] 0    | Bypass                   |
|-----------|--------------------------|
| CMD] 0 0  | Unbypass                 |
| CMD] 1    | All on (with delay)      |
| CMD] 1 1  | All On, Instant          |
| CMD] 2    | Part On, Instant         |
| CMD] 3    | Part On (with delay)     |
| CMD] 4    | Silence Trouble Sounders |
| [CMD] 4 0 | See Alarms               |
| CMD] 4 1  | Test Report              |
| CMD] 4 2  | Status Report            |
| CMD] 4 3  | RPS Answer               |
| CMD] 4 4  | Intrusion Walk Test      |
| CMD] 4 5  | Date and Time            |
| CMD] 4 6  | Door Control [Menu]      |
| CMD] 4 7  | Reset Sensors            |

Function

| Command   | Function             |
|-----------|----------------------|
| [CMD] 4 9 | Change Display       |
| [CMD] 5 0 | Go to Area           |
| [CMD] 5 1 | Extend Close         |
| [CMD] 5   | SKED [Menu]          |
| [CMD] 5 3 | Delete User          |
| [CMD] 5 4 | Output Change [Menu] |
| [CMD] 5 5 | Change Passcode      |
| [CMD] 5 6 | Add User             |
| [CMD] 5 7 | Default Text         |
| [CMD] 5 8 | Fire Walk Test       |
| [CMD] 5 9 | Show Revision        |
| [CMD] 6   | Watch Mode           |
| [CMD] 7*  | Special Alert        |
| [CMD] 8   | Open Main [Menu]     |
| [CMD] 9*  | Special Alert        |

# Softkevs

Use softkeys to make a selection when the display shows an arrow pointing from a menu option to the softkey. The idle text display shows the [Menu] and [Shortcuts] softkeys.

# MENU

Press to open the keypad's Main menu.

#### Shortcuts

Press to quickly access the functions you use most.

select functions.

## 2 | Turn on (arm) your system

You can turn on (arm) your system using different methods. Do one of the following:

Enter your passcode and press [ENTER] to turn All On with a delay.

or

Use one of the available commands: For All On (with delay): [CMD][1] For All On, Instant: [CMD][1][1] For Part On, Instant: [CMD][2] For Part On (with delay): [CMD][3]

Use the menus. Begin by pressing [Menu] or by pressing [CMD][8]. For All On: Go to [1] On/Off > [1] All On > [1] All On Delay. For All On, Instant: Go to [1] On/Off > [1] All On > [2] All On Instant. For Part On: Go to [1] On/Off > [2] Part On > [1] Part On Delay For Part On, Instant: Go to [1] On/Off > [2] Part On > [2] Part On Instant.

- or –

The menu options also allow you to choose individual areas to turn on. Open the All On or Part On menu, press [3] to open the Select menu, and then use [NEXT] and [ENTER] to choose On Instant or On Delay and the area to turn on.

## 3 | Turn off (disarm) your intrusion system

You can turn off your system using different methods. Do one of the following:

Enter your passcode.

Use the menus. Begin by pressing [Menu] or by pressing [CMD][8]. For Turn Off: Go to [1] On/Off > [3] Off > [1] Off. For Turn Off Select: Go to [1] On/Off > [3] Off > [2] Off Select. Then use [NEXT] and [ENTER] to choose the area to turn off.

\_\_\_\_ or \_\_

### 4 Change your passcode

You can change your own passcode. Do one of the following:

Use the command:

[CMD][5][5], and then follow the prompts.

Begin by pressing [Menu] or by pressing [CMD][8]. Go to [4] Users > [1] Change Passcode, and then follow the prompts.

## 5 | Configure users

You can change passcodes for other users, and you can add, remove, and replace keyfobs and cards.

### 5.1 | Add users

Use the command or the menu to open the Add User option, and then follow the prompts to configure the user's passcode, name, authority level, keyfob (if desired), language (when applicable), and card (when applicable).

Use the command: [CMD][5][6]

Use the menus:

Begin by pressing [Menu] or by pressing [CMD][8]. Go to [4] Users > [2] Add User.

# 5.2 | Edit Users

Use the menu to open the Edit User option, and then follow the prompts to configure the user's passcode, name, authority level, keyfob (if desired), language (when applicable), and card (when applicable).

Use the menus:

Begin by pressing [Menu] or by pressing [CMD][8]. Go to [4] Users > [3] Edit User.

## 5.3 | Delete users

Use the command or the menu to open the Delete User option, and then follow the prompts to delete the user.

– or

Use the command: [CMD][5][3]

#### Use the menus:

Begin by pressing [Menu] or by pressing [CMD][8]. Go to [4] Users > [4] Delete User.

## 6 | Alarms

When the security system is in alarm, the number of alarms shows on the display.

Enter your passcode to silence alarms. If the system is on (armed), silencing the alarm also turns the system off. The system now shows Alarm Silenced, and then the number of points in alarm, and the names of all the points in alarm, in the order of occurrence.

## 7 | Shortcuts

You can access your shortcuts through the menu: Begin by pressing [Menu] or by pressing [CMD][8]. Go to [6] Shortcuts and then press the softkey for the you wish to run.

## 8 | Keypad cleaning

Use a soft cloth and non-abrasive cleaning solution to clean your keypad (for example, microfiber cloth and eyeglass cleaner). Spray the cleaner onto the cloth. Do not spray cleaners directly onto the keypad.

#### Copyright

This document is the intellectual property of Bosch Security Systems, Inc. and is protected by copyright. All rights reserved.

#### Trademarks

All hardware and software product names used in this document are likely to be registered trademarks and must be treated accordingly.

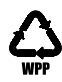

|       | ß                                                                                                    | BOSCH                                                    | 1                                     |     |
|-------|----------------------------------------------------------------------------------------------------|----------------------------------------------------------|---------------------------------------|-----|
|       | Are<br>A<br>Ready<br>(Shortcu                                                                                                    | a 1 - 0<br>rea One<br>to turn                            | ff<br>n on<br>Menu)                   | UUU |
|       | PREV                                                                                                    | HELP                                                     | NEXT                                  |     |
|       | Change of the local division of the local division of the local di |                                                          |                                       |     |
|       | 1                                                                                                    | 2 <sup>anc</sup>                                         | 3.005                                 |     |
| -<br> | 1<br>4 <sup>GHI</sup>                                                                                                    | 2 <sup>anc</sup>                                         | 3 <sup>DEF</sup><br>6 <sup>MND</sup>  |     |
|       | 1<br>4 <sup>GHI</sup><br>7 <sup>POPS</sup>                                                                                                    | 2 <sup>480</sup><br>5 <sup>480</sup><br>8 <sup>109</sup> | 3 <sup>065</sup><br>9 <sup>WX12</sup> |     |

# Two-line Alphanumeric Keypad B930

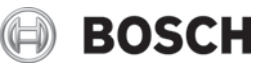

en User's Quick Reference Guide

Bosch Security Systems, Inc. 130 Perinton Parkway Fairport, NY 14450 USA www.boschsecurity.com **Bosch Sicherheitssysteme GmbH** Robert-Bosch-Ring 5 85630 Grasbrunn Germany